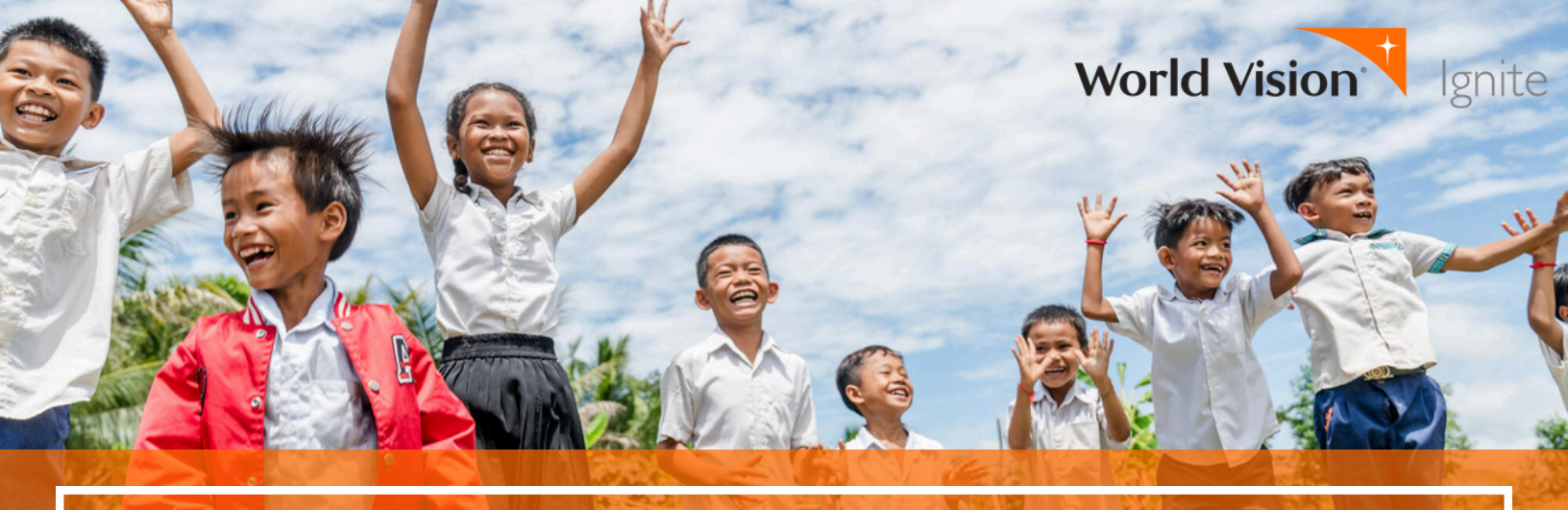

# STEP-BY-STEP GUIDE TO SET UP YOUR IMPACT PAGE

## Before you begin:

Decide if this is a school-wide fundraiser, classroom fundraiser, or individual fundraiser. Keep in mind each impact page will need a unique email address to manage that particular page.

## Join the Team

Use the link given by your organizer to join the team for your school.

## **Create Account**

Set up an account with your name, email address, and a password. Save your password.

## **Registration Type**

Select what kind of activity you'll be doing (walk/run, bike, etc.).

## **Team Confirmation**

Ensure that your school is listed and "Join a Team" is selected. Then choose "Continue to Next Step."

# Set Your Goal and Make a Donation

Choose your personal fundraising goal and enter your event and personal details. If you'd like to break your "goose egg" (\$0), begin by donating yourself.

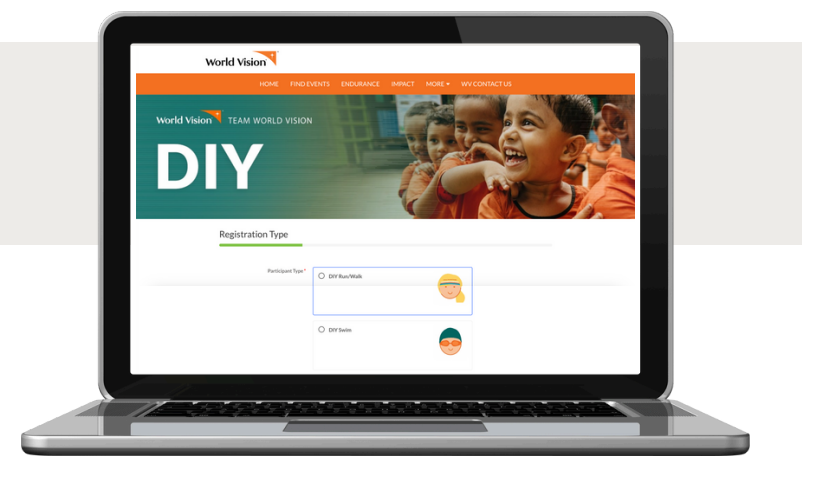

| \$1,000 \$2,000       | \$3,000 \$5,000 \$10,000 \$15,000 \$20,000 \$50,000                       |
|-----------------------|---------------------------------------------------------------------------|
| ALL STAR CHAMPION     | HERO SUPER LEGACY GRIT ENDURANCE LEGEND                                   |
| Through               | gh World Vision, \$50 provides life-changing clean water for 1 person.    |
| Registration Details  |                                                                           |
|                       |                                                                           |
| Your Fundralsing Goal | s.                                                                        |
| Make a Donation       | DYP Run/Wolfs participants must have a goal of at least \$2000.00.<br>pm* |
| DIY Event Type        | pe* [[Select] 6                                                           |
| DIY Event Name        | e*                                                                        |
|                       |                                                                           |
|                       |                                                                           |

## **Review Your Details**

Check the confirmation page to make sure all of your info is correct.

| Please review your details below and                 | d click the My Info is Correct button. |
|------------------------------------------------------|----------------------------------------|
| Name & Email <u>Make Changes</u><br>Melanie McIntyre | mmcintyre@worldvision.org              |
| Registration Type Make Changes                       | DVD-ALE                                |
| Role                                                 | Team Member                            |
| Team Name                                            | Cascade Christian                      |
| Registration Details Make Changes                    |                                        |

## **Customize Your Page**

Add your photo and use the **My Story** section to include your "*why*." Make it personal! Why does this matter to you? Feel free to include video links and images. You can also personalize the specific link to your fundraising page.

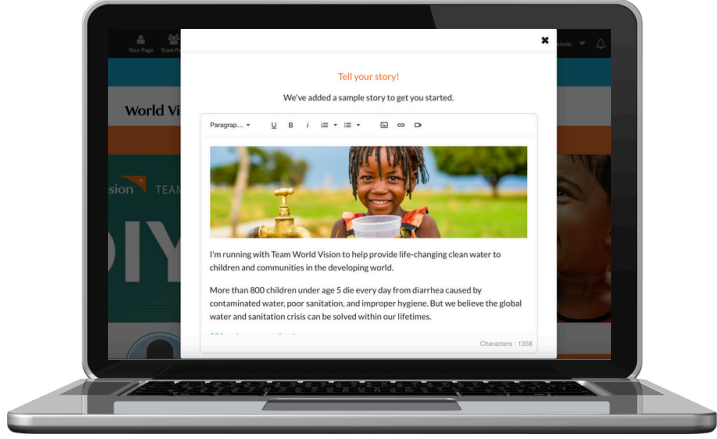

## Let Others Know

To share your page, copy and paste the URL or use the social media icons to share it. Send it to everyone you know!

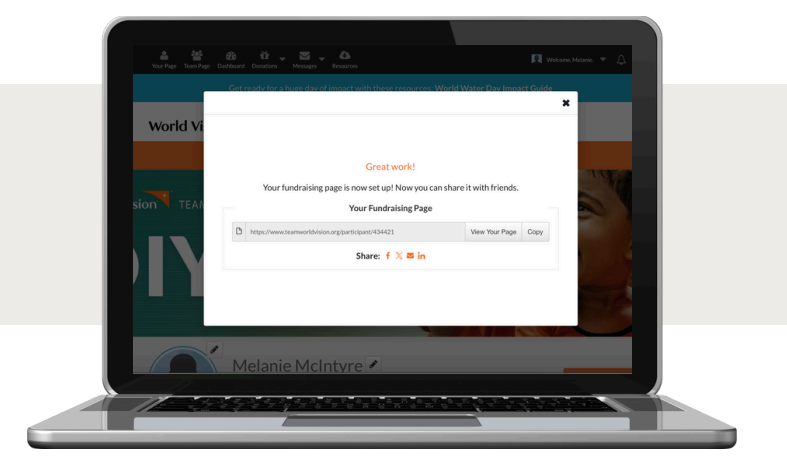

## **Track Donations**

Click the **Donations** tab to see who has contributed and helped you reach your goal. Make sure to send them a "thank you" email or text.

For additional support contact: Ignite@worldvision.org

|           | W MyStery V Douations                                                                                                    |
|-----------|----------------------------------------------------------------------------------------------------|
|           | AD Adamymous Dever                                                                                                    |
|           | Australia Australia Australia Australia                                                                                                    |
|           | Annamatical State State  |
|           | XL Section 5300                                                                                                    |
|           | A store store stor |
|           | Assessment B105 Birld Birld Bi |
| 11-20-20- |                                                                                                    |
|           |                                                                                                    |

© 2025 World Vision, Inc. World Vision is a Christian humanitarian organization dedicated to working with children, families, and their communities worldwide to reach their full potential by tackling the causes of poverty and injustice.